## Publishing and Storing your External Ad Publications

Once your position has been approved by your DSA, and the link is live and the position status has been set to "Accepting Applications", you will need to publish the position according to the appropriate search guidelines, and then attach copies of the ad posting to the position in Interfolio.

All positions in Interfolio will automatically be posted to <u>Inside Higher Ed</u>, the <u>Higher Education Recruitment Consortium</u> (<u>HERC</u>), and <u>Diverse Issues in Education (Diverse Jobs</u>). You will not be required to post to any of these locations, and you will not be required to obtain copies of these postings.

As a reminder, beginning in academic year 2019-20, position posting guidelines are as follows:

- Tenure, CE, and Research positions required to post in at least one national journal specific to the discipline
- AC and Academic Support Staff- no additional national journal publications required
- 1. To get the ad language and application link
  - a. Find the position in your list of positions

| earch for positions     | Filter                    | Clear Filters      |           |                           |        |
|-------------------------|---------------------------|--------------------|-----------|---------------------------|--------|
| Turne                   |                           |                    |           | Active or Closed?         |        |
| All Types               | ✓ A                       | II Statuses        | ~         | Active                    | ~      |
| osition ^               |                           | Status 🗢           | Å         | Application Information 🗢 | EEO No |
| ssistant Professor, Ten | ure Track in Psychiatry - | CHOP Accepting App | lications | ) applications            |        |

b. Click "Position Actions" and then click "View position details."

| University of Pennsylvania > Positions ><br>Assistant Professor, Tenure Track in Psyc<br>- CHOP |                            |
|-------------------------------------------------------------------------------------------------|----------------------------|
|                                                                                                 | Edit Position              |
| Unit                                                                                            | View committee             |
| Psychiatry                                                                                      | View position activity Log |
| Status                                                                                          | view position douvily Log  |
| Accepting Applications                                                                          | View position details      |
| Opens                                                                                           | View referral sources      |

c. Here, you will find the position URL and description. All of the text in the "Position Description" section must be utilized for any external publication. Please note the location of the position title.

| <b>Position Details</b>                                                                                                    |                                            | ×        |  |  |  |
|----------------------------------------------------------------------------------------------------|--------------------------------------------|----------|--|--|--|
| <b>Basic Information</b>                                                                                                    |                                            | <b>^</b> |  |  |  |
| <b>Position Title</b><br>Assistant Professor, Tenure<br>Track in Psychiatry - CHOP                                                                                                    | <b>Location</b><br>Philadelphia, PA        |          |  |  |  |
| Position Type<br>Standing Faculty                                                                                                    | Position URL<br>apply.interfolio.com/63672 |          |  |  |  |
| Position Description<br>The Children's Hospital of Philadelphia and the Department of<br>Psychiatry at the Perelman School of Medicine at the University of<br>Pennsylvania seek candidates for several Assistant Professor<br>positions in the tenure track. Expertise is required in the specific area<br>of adolescent psychiatry, with a focus on behavioral disorders. |                                            |          |  |  |  |
| Teaching responsibilities may include mentoring students, residents<br>and fellows and course lecturing.                                                                                                    |                                            |          |  |  |  |
| Clinical responsibilities may include providing essential contributions<br>to the clinical programs of the department, including substantial<br>teaching and/or independent contributions to clinical research<br>programs. Publications may derive from clinical observations or from<br>participation in studies.                                                         |                                            |          |  |  |  |
| Research or scholarship responsibilities may include the development<br>of an independent research program that is synergistic with the<br>scientific and clinical missions of the Department of Psychiatry.                                                                                                    |                                            |          |  |  |  |
| Applicants must have an M.D. or Ph.D. or M.D./Ph.D. degree. Board certified or eligible in Psychiatry.                                                                                                    |                                            |          |  |  |  |
| We seek candidates who embrace and reflect diversity in the broadest sense.                                                                                                    |                                            |          |  |  |  |
| The University of Pennsylvania and The Children's Hospital of<br>Philadelphia are EOEs. Minorities/women/individuals with<br>disabilities/protected veterans are encouraged to apply.                                                                                                    |                                            |          |  |  |  |
| Qualifications                                                                                                    |                                            |          |  |  |  |
| Application Instructions                                                                                                    |                                            |          |  |  |  |
|                                                                                                    | Close                                      | 2        |  |  |  |

Once you have posted your position to journal(s), follow the steps below to attach copies to the positions.a. Click the position in your list of positions

| Positions                                               |                                          |                       |                        |                                                               |           |
|---------------------------------------------------------|------------------------------------------|-----------------------|------------------------|---------------------------------------------------------------|-----------|
| Search for positions                                    | Q Filter                                 | Clear Fil             | ters                   |                                                               |           |
| <b>Type</b><br>All Types                                | ~                                        | Status<br>All Statuse | 25 🗸                   | Active or Closed?                                             | ~         |
| Position *                                              |                                          |                       | Status 🗢               | Application Information 🗢                                     | EEO Notes |
| Assistant Professor, Tenu<br>Psychiatry   Standing Facu | ıre Track in Psychiatı<br>İty   ID:47422 | ry - CHOP             | Accepting Applications | <b>0</b> applications<br>Open from: Jun 4, 2019 - Jun 4, 2021 |           |

b. Click "Position Actions" and then click "Edit Position."

University of Pennsylvania > Positions >

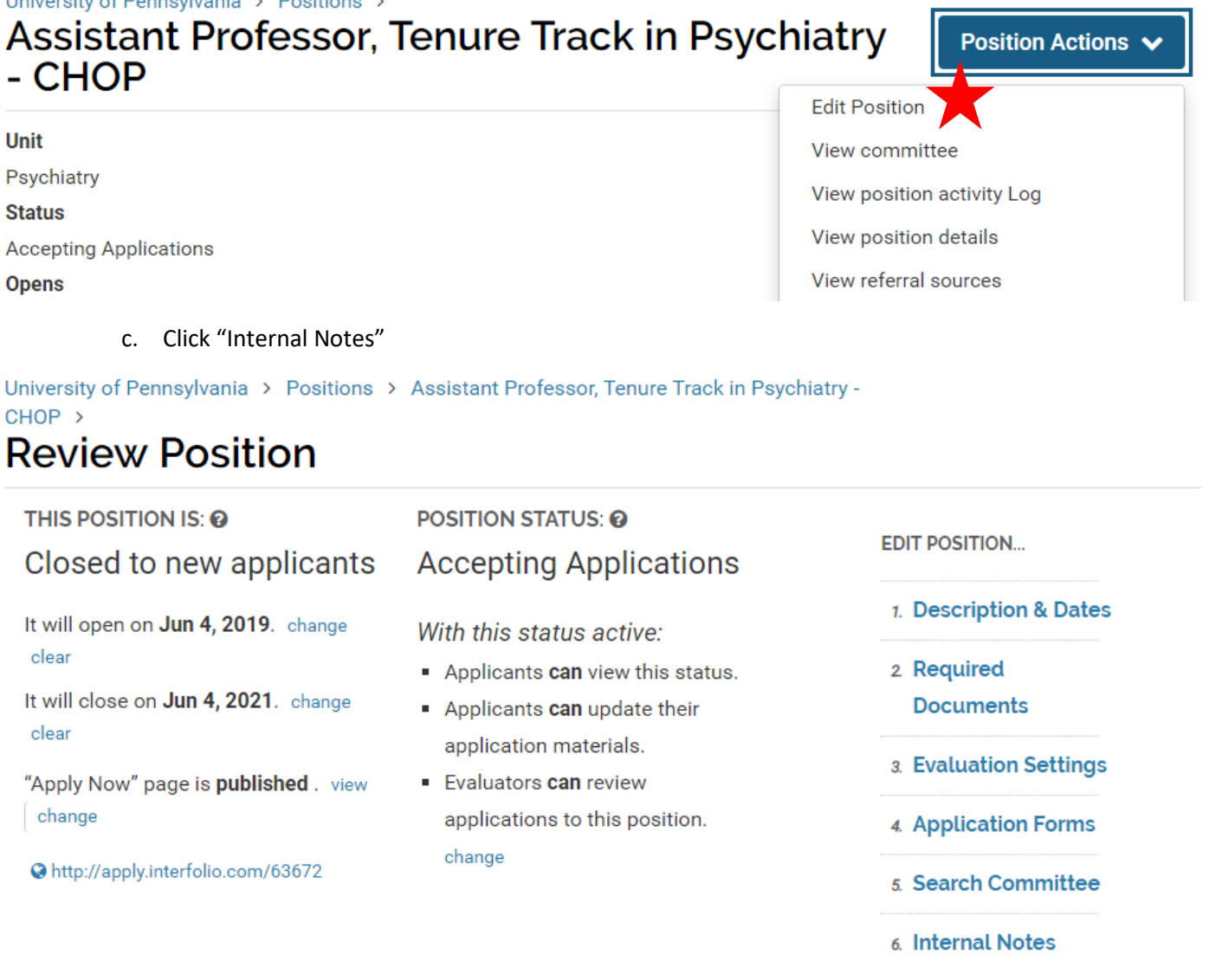

d. Scroll to the bottom and click "Add File." Here, you will attach a copy of each of your external publications (to national journals, diversity journals, job boards, etc.).

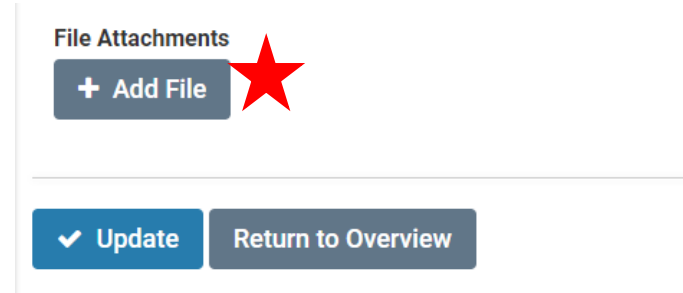

e. Title the "Attachment Name" the name of the publication, and attach a copy of the posting. Click "Save."

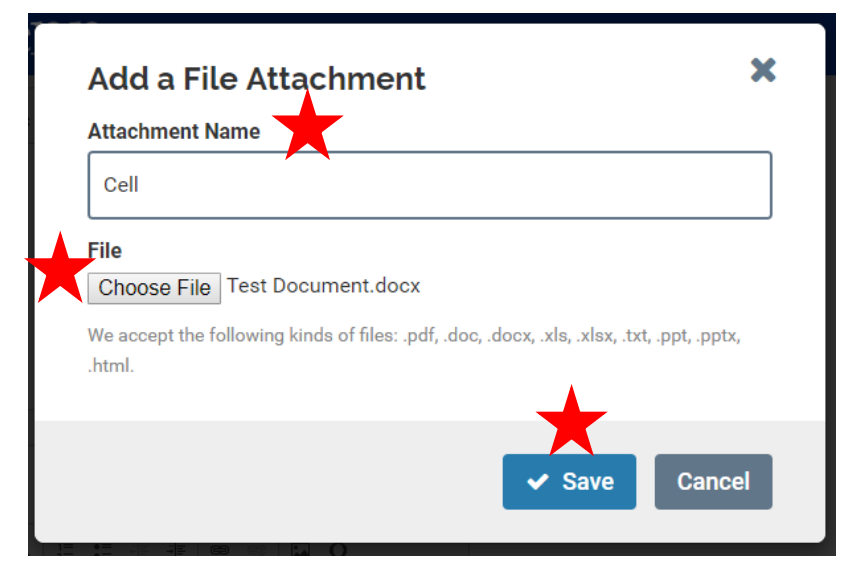

- f. Repeat the above steps for all external ad publications.
- g. When finished, click "Update."

**File Attachments** 

- 🖹 Cell 🗙
- 🖹 Nature 🗙
- 🖹 WIA 🗙

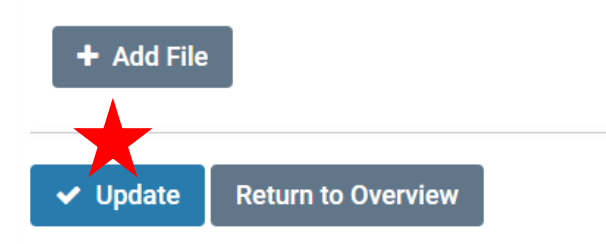